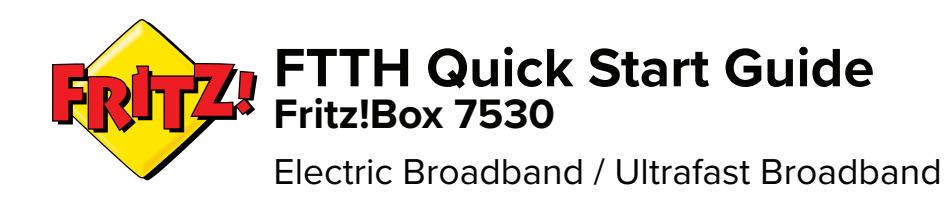

### Introducing the Optical Network Terminal (ONT)

The Optical Network Terminal (ONT) establishes the handover point between the Fibre to the Home network and the Digiweb network. Digiweb's Fritz!Box directly connects to the ONT, thus establishing connectivity to the internet.

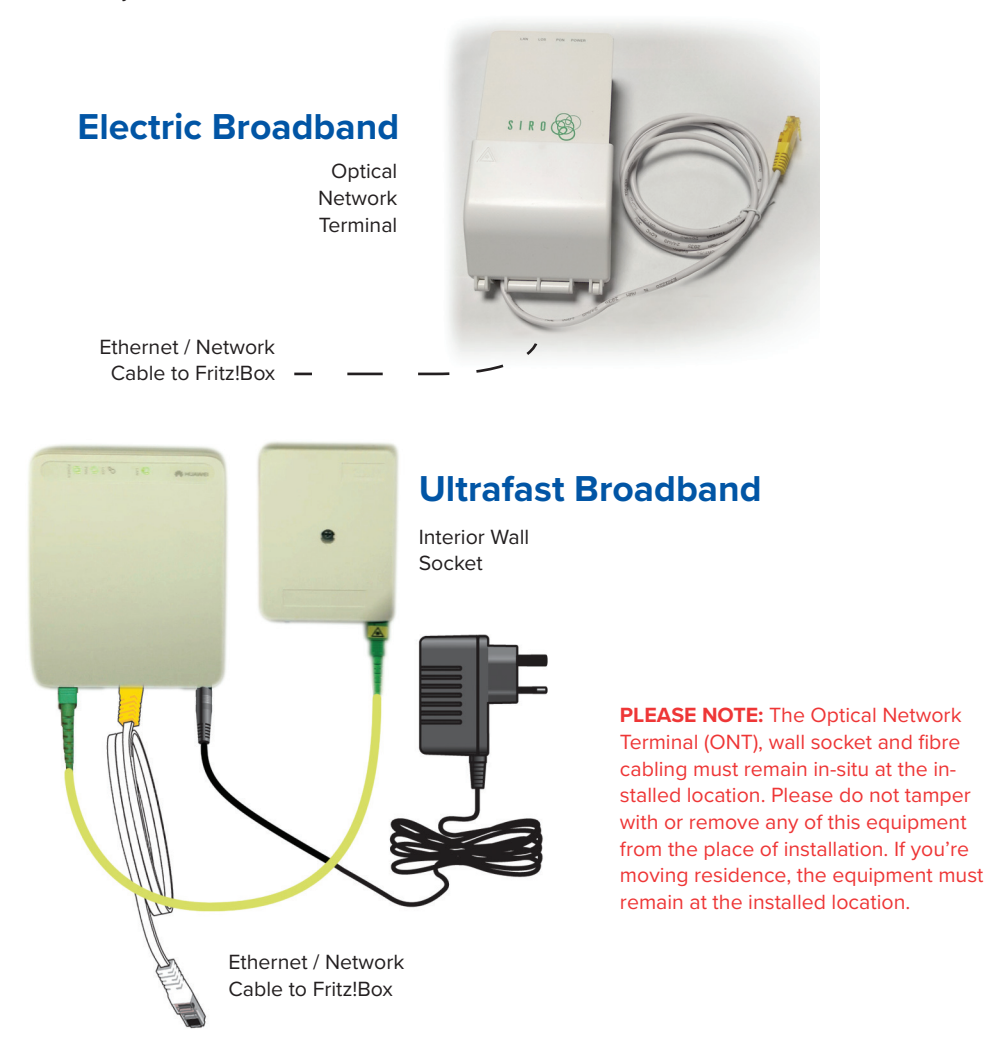

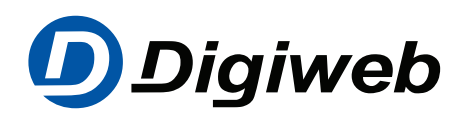

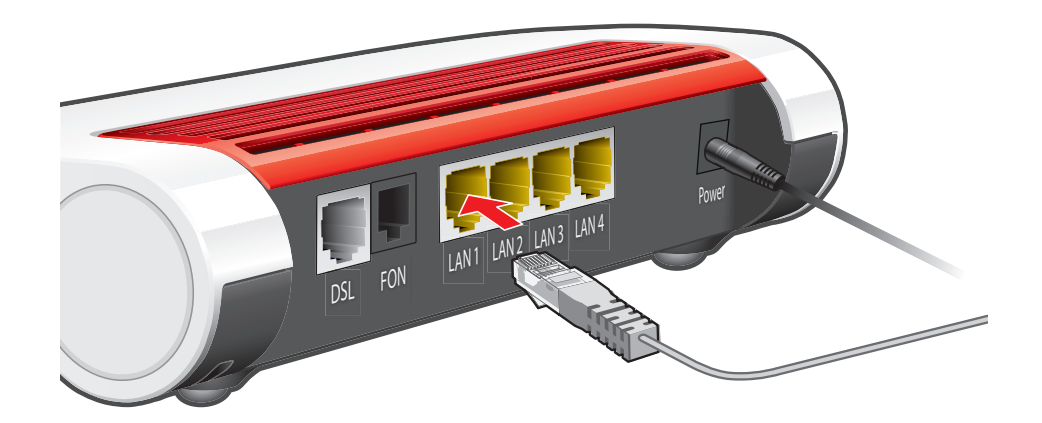

# Step 1: Connect the Ethernet / Network Cable to the Fritz!Box 7530

- Connect the Ethernet / Network Cable from the Optical Network Terminal (ONT) to the LAN 1 port on the Fritz!Box 7530.
- Wait up to 5 mins for the Power/DSL light on your Fritz!Box to go steady green.
- If the Power/DSL light on your Fritz!Box fails to go steady green, please check your cable connections are firmly connected and ensure that you are connected to the correct dedicated LAN port on the Optical Network Terminal (ONT).
- Upon completing the above checks and where the Power/DSL light on your Fritz!Box fails to go steady green, please contact the Digiweb Technical Support team as per contact details provided on the back of this Quick Start Guide.

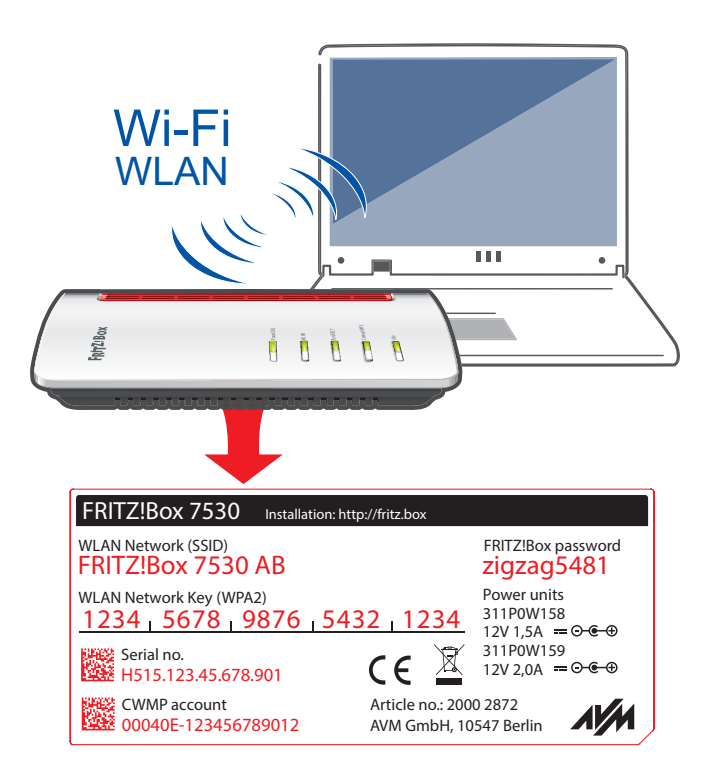

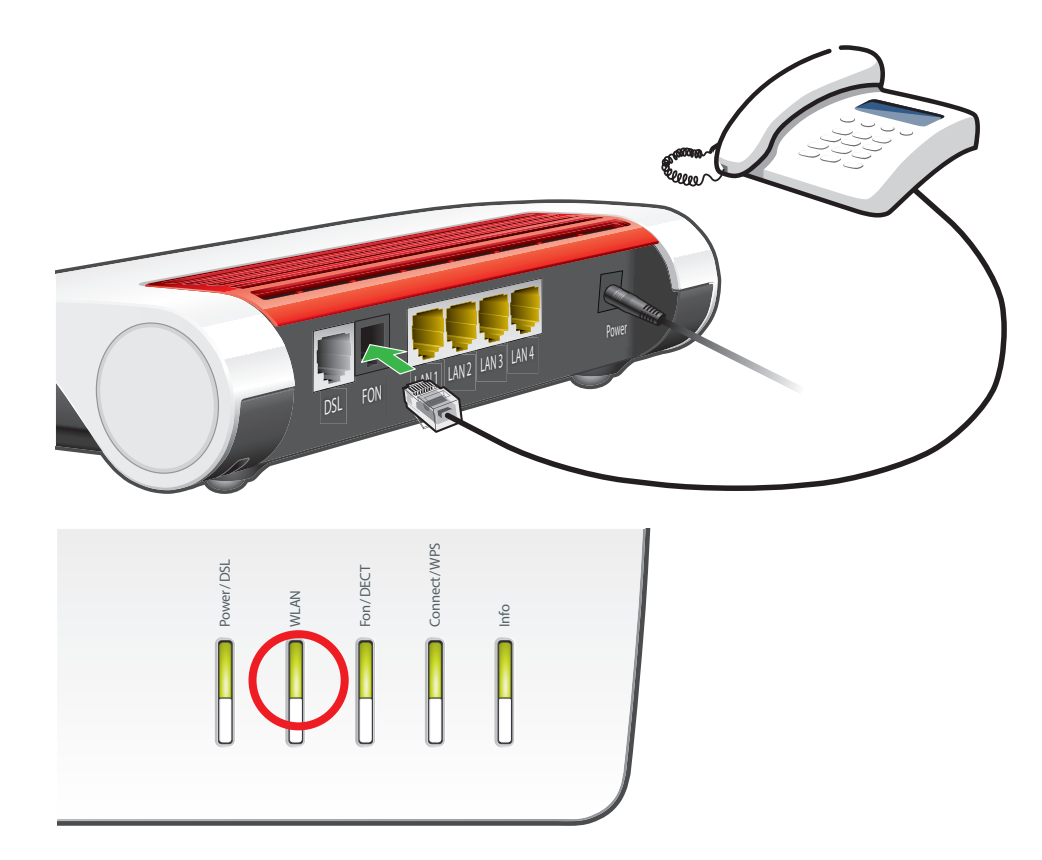

# Step 2: Wi-Fi Network Security Key / Password

- Enter the 20 digit "WLAN Network Key (WPA2)" into the "Security key" or "password" field on your device screen. You can locate your unique "WLAN Network Key" on the sticker attached to the base of the Fritz!Box.
- Click connect.

All done. You should now be connected. Enjoy your Digiweb broadband.

#### Please note:

- The WLAN Network Key "12345678987654321234" shown in the example above is for illustration purposes only.
- The Fritz!Box password is NOT your Wi-Fi password / key. The password "zigzag5481" shown in the example above for illustration purposes only.

### Step 3: Broadband Talk VoIP Phone Setup for Fritz!Box 7530

If you have opted for Digiweb's Broadband Talk VoIP telephone service, please connect your telephone to the "FON 1" port on the back of the Fritz!Box to start using your VoIP telephone service. The VoIP "Fon" light circled above will be steady green when Digiweb Broadband Talk VoIP is active.

For more Broadband Setup & Troubleshooting reference visit: https://www.digiweb.ie/knowledge-base/

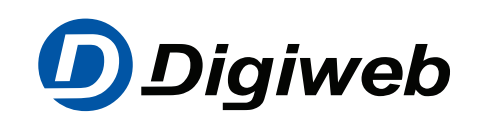

**Technical Support** Telephone: 1918 or 1890 940 400 Email: support@digiweb.ie